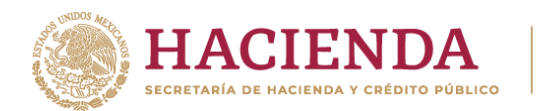

CEL COLORIS

#### 1.-Ingrese a su sesión y presione Registro -> Modificar datos de Alta.

| SPPLD | Inicio                          | Sujeto Obligado <del>-</del> | Registro <del>-</del> | Avisos e Informes 🗸 |
|-------|---------------------------------|------------------------------|-----------------------|---------------------|
|       | Mod                             | ificar Datos de Alta         |                       |                     |
| ń     | Programa de Auto Regularización |                              |                       |                     |

ACIÓN TRIBUTARIA

2.-Vaya a la pantalla **Actividades Vulnerables Realizadas** para encontrar la Actividad que se quieredar de baja y presione **Borrar**.

| Actividad Vulnerable Realizada       | Fecha de primera<br>operación | Número de<br>Permiso | Fecha Inicial de<br>permiso | Fecha Final del<br>Permiso | Borrar    |  |
|--------------------------------------|-------------------------------|----------------------|-----------------------------|----------------------------|-----------|--|
| OPERACIONES CON ACTIVOS<br>VIRTUALES | 30/04/2020                    | N/A                  | N/A                         | N/A                        | Borra     |  |
|                                      |                               |                      |                             | Regresar                   | Continuar |  |

3.- Si quisiera dar de baja todas sus Actividades tendrá que eliminar una por una, al final se mostrará el siguiente botón.

| Actividad Vulnerable | Fecha de primera | Número de | Fecha Inio | a Inicial de Fec |  | a Final del      | Borrar |
|----------------------|------------------|-----------|------------|------------------|--|------------------|--------|
| Realizada            | operación        | Permiso   | permiso    | niso Per         |  | niso             |        |
|                      |                  |           |            | Regresar         |  | Baja sin activio | lad    |

4.-Tendrá que presionar **Baja sin actividad**. En la pantalla **Vista Previa** tendrá que seleccionar la casilla **SI, ACEPTO.** 

## Vista previa

Por este conducto **acepto** que la Secretaría de Hacienda y Crédito Público, la Unidad de Inteligencia Financiera o el Servicio de Administración Tributaría, lleven a cabo las notificaciones que correspondan a través de este medio electrónico, en términos de lo señalado en el artículo 6 de las Reglas de Carácter General a que se refiere la Ley Federal para la Prevención e Identificación de Operaciones con Recursos de Procedencia Ilícita.

Asimismo, **acepto** acceder a estos medios electrónicos de manera periódica y acusar la recepción de las notificaciones efectuadas, en razón de que éstas surtirán efectos al momento de acusar su recepción. En caso de no acusar dicha recepción, **reconozco** que las notificaciones surtirán efectos a los cinco días hábiles siguientes contados a partir de que la autoridad que corresponda remita las mismas y las haga disponibles en este medio electrónico, de conformidad con lo establecido en el artículo 36 de las Reglas de Carácter General antes referidas.

Si, Acepto 📝

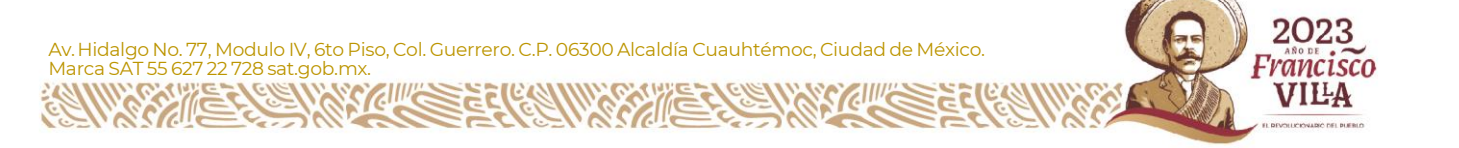

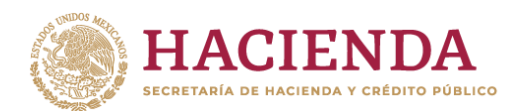

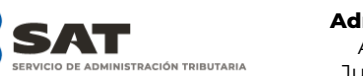

Administración General de Jurídica Administración Central de Asuntos Jurídicos de Actividades Vulnerables

#### 5.-Presione Enviar Inscripción.

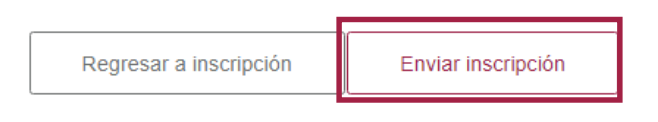

6.-Ingrese su **e.firma** y presione **Firmar.** 

# e.firma

A efectos de confirmar la información, se requiere ingresar las credenciales de la e.firma.

## RFC:

## Certificado (cer):

Seleccionar archivo Sin archivos seleccionados

## Clave privada (key):

Seleccionar archivo Sin archivos seleccionados

## Contraseña de clave privada:

Cancelar Firmar

7.- Presione el botón **Enviar** que aparecerá a la derecha de su pantalla.

8.- Guarde su Acuse y presione **Terminar.** 

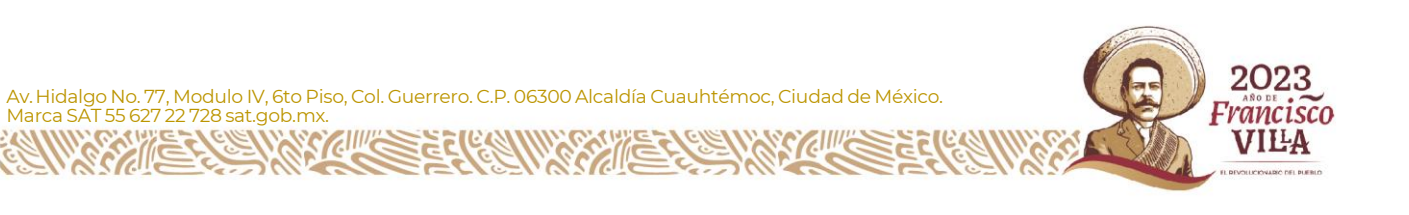

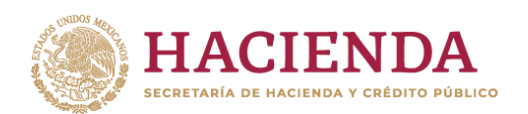

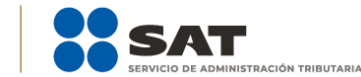

Administración General de Jurídica Administración Central de Asuntos Jurídicos de Actividades Vulnerables

Enviar

# e.firma

A efectos de confirmar la información, se requiere ingresar las credenciales de la e.firma.

| RFC:                         |          |    |  |
|------------------------------|----------|----|--|
|                              |          |    |  |
| Certificado (cer):           |          |    |  |
| Seleccionar archivo          |          |    |  |
| Clave privada (key):         |          |    |  |
| Seleccionar archivo          |          |    |  |
| Contraseña de clave privada: |          |    |  |
|                              |          |    |  |
|                              | Cancelar | ar |  |
|                              |          |    |  |

8.- Guarde su Acuse y presione **Terminar.** 

| ≡                        | ReportGeneratorRS                                                                        | 1 / 2   - 7                                              | 5% +   🕄                                            | ক           | Ŧ | ē                | :           |
|--------------------------|------------------------------------------------------------------------------------------|----------------------------------------------------------|-----------------------------------------------------|-------------|---|------------------|-------------|
|                          |                                                                                          | DA SECRETARÍA DE HACIEN<br>REGISTRO DE ACTIVID<br>ACTUAL | DA Y CRÉDITO PUBLICO<br>ADES VULNERABLES.<br>ZACION | 08/12/2022  |   |                  | Â           |
|                          |                                                                                          | I. Datos de la                                           | entidad (PM)                                        |             |   |                  |             |
|                          | RFC:<br>DENOMINACIÓN O RAJ<br>FECHA DE CONSTITUC<br>PAÍS DE CONSTITUCIÓ<br>NACIONALIDAD: | IÓN SOCIAL:<br>IÓN:<br>N:                                |                                                     |             |   |                  |             |
|                          |                                                                                          | II. Datos de                                             | contacto:                                           |             |   |                  |             |
|                          | Clave Lada: 55 Te                                                                        | lefóno: 12345878 Celular:                                | Correo electrónico: correo                          | @prueba.com |   |                  |             |
|                          |                                                                                          | III. Actividades Vulne                                   | rables realizadas:                                  |             |   |                  |             |
|                          |                                                                                          | ACTIVIDADES                                              | VIGENTES                                            |             |   |                  |             |
|                          |                                                                                          | Nr Andreas and Anthoneous                                | Webseehijee welleedeer                              |             |   |                  | •           |
| Term                     | nar                                                                                      |                                                          |                                                     |             |   |                  |             |
| v. Hidalgo<br>arca SAT 5 | No. 77, Modulo IV, 6to Piso, Col. Gue<br>5 627 22 728 sat.gob.mx.                        | rrero. C.P. 06300 Alcaldía Cu                            | auhtémoc, Ciudad c                                  | le México.  | R | 20<br>Fran<br>VI | 23<br>cisco |